# Dell Chromebooks : Udhëzime për prindërit

## Cfarë është Chromebook?

Chromebook është një laptop që ju lejon të përdorni Chrome Internetit Browser për të hyrë në çdo gjë në internet, dhe në aplikacionet G Suite si Docs, Drive, dhe Google Classroom. Ju mund të regjistroheni në këtë pajisje me llogarinë tuaj @ philasd.org për t'u lidhur me mësuesit tuaj përmes Google Classroom dhe të paragisni punën tuaj.

Si një pajisje Chromebook nuk ka një" hard - drive" dhe për këtë arsve nuk kërkon sisteme operative Windows ose iOS ose softuer të instaluar për të funksionuar. Pasi të lidhni pajisjen tuaj në internet, do të keni mundësi të filloni!

## Si të aktivizoni dhe hyni në llogarinë tuaj

THE SCHOOL DISTRICT OF

Hapi 1. → Ndizni Chromebook duke shtypur " Power Button" në këndin e sipërm të djathtë të tastierës (shiko më lart). Duhet të shihni një ekran që ju fton të hyni në Chromebook (shfaqet majtas). Zgjidhni "Next".

Network not available

Hapi 2 → Vendosni username (# ID e Studentit)

Hapi 3 → Vendosni passwordin tuaj të shkollës

Hapi 4 - Klikoni "Sign In"

Shënim shtesë → Nëse keni bërë një lidhje të gabuar, ju lutemi sigurohuni gë të zgjidhni rrjetin tuaj shtëpiak.

#### Shtimi i Rrjeteve Wi-Fi

Nëse hyni me sukses në llogarinë tuaj, por duhet të shtoni rrjetin tuaj Wi-Fi, do ta shihni këtë mesazh kur të aktivizoni Chrome Browser tuai. Ndigni hapat më poshtë për të shtuar rrjetin tuaj në shtëpi. Ju lutemi vini re se do t'ju duhet SSID (ose emri) i rrjetit gë dëshironi të bashkohen, dhe password i rrjetit për të hyre.

|   | the second of the second of the second | Nëse merrni këtë mesazh,ju duhet të shtoni rrjetin<br>tuaj.<br>1. Aktivizoni "Status Bar" tuajin për të treguar lidhjen<br>tuaj WiFi.Ju do të shikoni listën e rrjeteve të<br>disponueshme.<br>a.Nëse shihni rrjetin tuaj,zgjidheni atëdhe shkruani<br>passwordin<br>2.Nëse rrjeti juaj nuk është i listuar klikoni nëfigurën<br>që të shtoni rrjetin tuaj                                                                                                    |
|---|----------------------------------------------------------------------------------------------------|----------------------------------------------------------------------------------------------------|
|   | Obuching the industry station, modern, and<br>Remaining Connectining Yorking in<br>Remaining Connectining Yorking in<br>Remaining Yorking in<br>Remaining Yorking in<br>Remaining In<br>Remaining In<br>Remaining                                                                                                    | <ul> <li>Marchalt</li> <li>Marchalt</li> <li>Mar</li></ul> |
| 0 | 9                                                                                                    | Status Bar                                                                                                    |

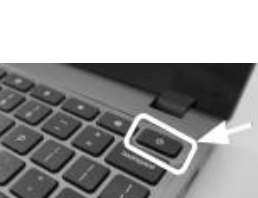

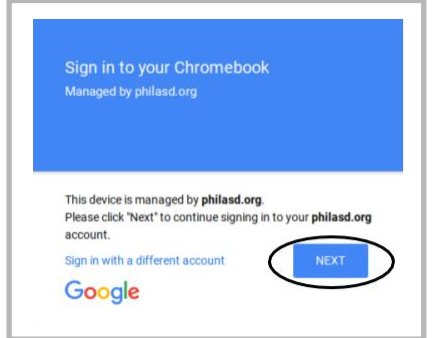

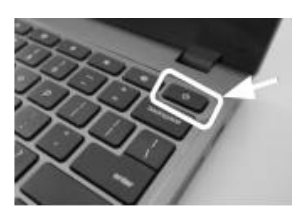

Zgjidhni rrjetin tuaj WiFi nga lista e rrjeteve lokale të disponueshme

# Hyni ne StudentNet

| This sign in service is booled by easy philad any                                                                                        |                                                                                               |  |  |
|----------------------------------------------------------------------------------------------------|-----------------------------------------------------------------------------------------------|--|--|
| Enter your Username<br>and Password                                                                                                    | Përdorni # e<br>ID së<br>nxënësit dhe<br>password pë r<br>të hyrë në<br>Student Net<br>Portal |  |  |
| Paramet                                                                                                    |                                                                                               |  |  |
| <ul> <li>Fright per persent?</li> <li>LOGIN</li> </ul>                                                                                   |                                                                                               |  |  |
| For security mesons, please inplication of only your web<br>browser when you are done accessing services that require<br>authentication! |                                                                                               |  |  |
| Georgie Apps                                                                                                    |                                                                                               |  |  |
| C bus                                                                                                    |                                                                                               |  |  |

- Hapi  $1 \rightarrow$  Hyni në Internetit Chrome Browser tuajin
- Hapi 2 → Vendosni username (#ID Studenti)
- Hapi  $3 \rightarrow$  Vendosni password tuaj të shkollës
- Hapi 4 → Klikoni "Login "

# Hyrja në Burimet dhe Google Classwoom në Infinite Campus

Pasi të regjistroheni , zgjidhni " **Message Center** " në anën e majtë të ekranit. Nga këtu, ju do të keni mundësi të hyni në Student Launchpad, në aplikacione, libra shkollorë në internet dhe aplikacione G Suite si Drive, Docs dhe Google Classroom.

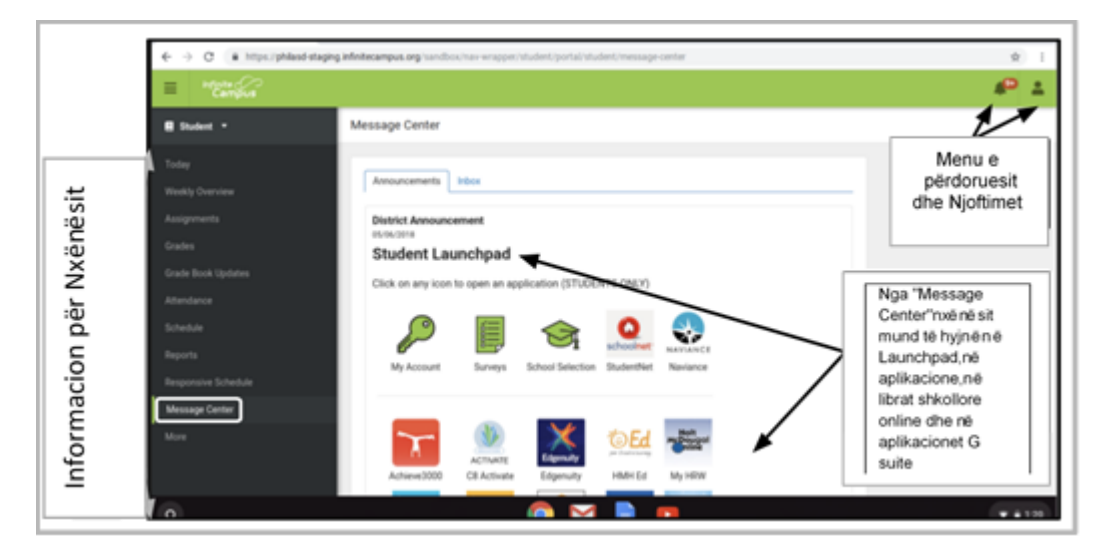

# Si të hyme në Chrome dhe të drejtohemi ne në Chromebook Desktop

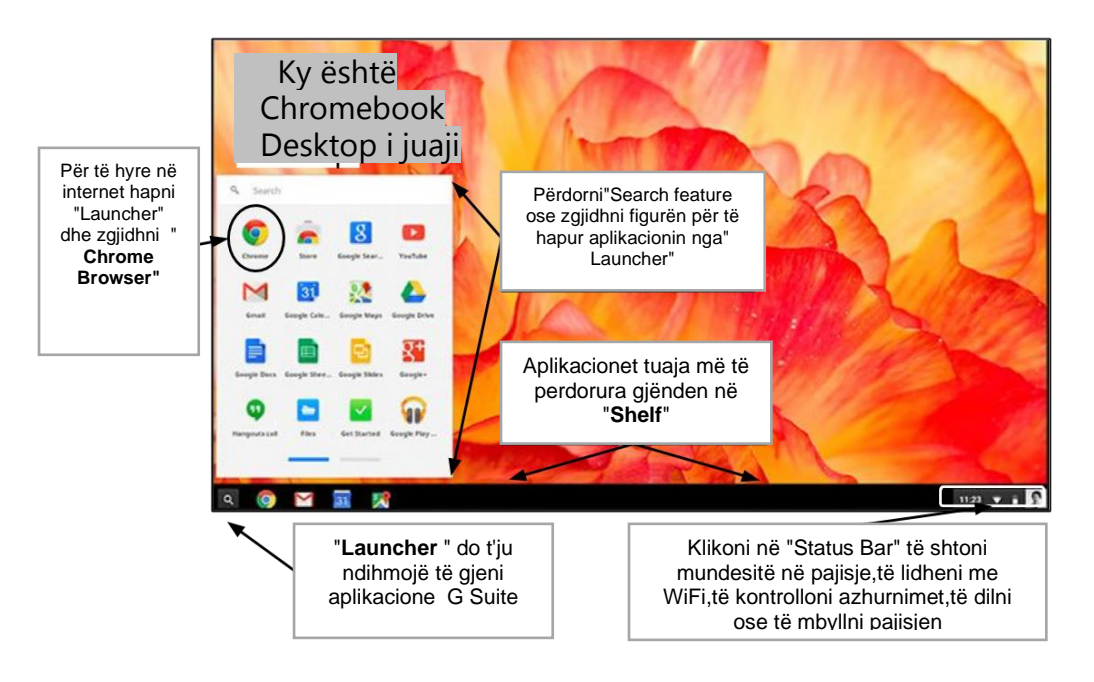

Kur shikoni në Chromebook Desktop, ekzistojnë tre fusha kryesore që përdoruesit duhet të përdorin: (1) **"Launcher"** siguron hyrje në Chrome Browser dhe Aplikacionet e tjera G Suite, (2) **" Shelf "** do të tregojë aplikimet tuaja të përdorura më shpesh dhe (3) **" Status Bar "i** cili zgjerohet në një menu që ju lejon të monitoroni Wi-Fi tuaj, të dilni dhe të fikni Chromebook

Translation & Interpretation Center (4/2020)